## **OneDrive Access for Students**

- **Patriot Oaks Academy** 1. From your schools homepage, scroll 475 Longleaf Pine Parkway to the bottom of the page. St. Johns, FL 32259 (904) 547-4050 2. Locate and **click** "Links for Students" (Your school's homepage may look Map & Directions different than the one being shown). Links for Students Contact Us **Disclaimer Notice** Log in **Links for Students** > bing Discovery Discovery ITT  $\langle \chi \rangle$ S Pearson Internet Images Weather IVIC Q > bing Citation Machine Math Book PEARSON FAIR THINK TestNav
  - 3. Locate and **click** the link for Office 365 Login (The link on your school's page may look a different than the one shown).

| Authentication | Required                                                         |
|----------------|------------------------------------------------------------------|
| ?              | Enter username and password for https://sjadfs.stjohns.k12.fl.us |
| User Name:     |                                                                  |
| Password:      |                                                                  |
|                | OK Cancel                                                        |

5. You will automatically be directed to the authentication page shown above.
6. Login with your with the information below Username: s + student number@stjohns.k12.fl.us *Example: s123456@stjohns.k12.fl.us* Password: varies per student. See your teacher for this